# HOW TO SKIP-A-PAY ONLINE

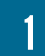

### Login to Online Banking

Go to <u>www.ECCU.net</u>, and login to your online banking account. Haven't signed up for online banking? See our signup instructions here.

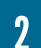

## Select "Skip a Loan Payment"

Open the menu by clicking the three lines on the top left. Once the menu is open, select the "Skip a Loan Payment" option.

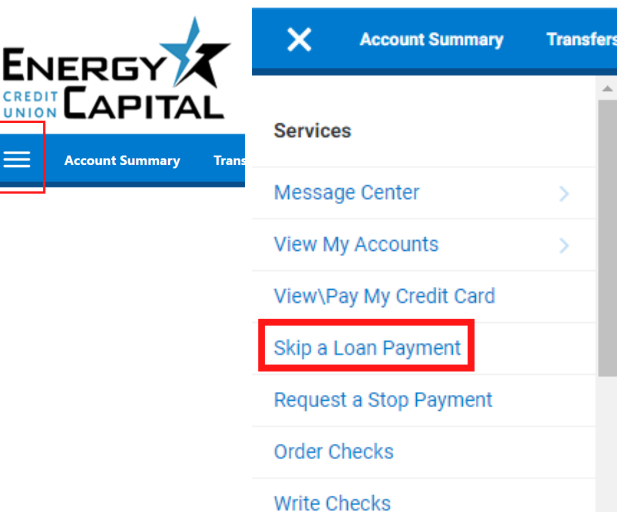

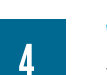

# Verify The Date

Verify your new due date by selecting continue.

| Skip a Loan Payment                   |                       |  |
|---------------------------------------|-----------------------|--|
| CONFIRM DATES                         |                       |  |
| 2019 Toyota Land Cruis<br>Payment Due | ser (***6576:L0200)   |  |
| CURRENT DUE DATE                      | ADVANCED DUE DATE     |  |
| April 2020<br><b>20</b>               | May 2020<br><b>20</b> |  |

NOTE: You have the option to skip loan payment 3 time(s) within a 12 month period

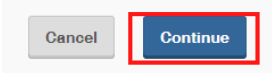

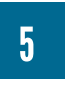

#### **Terms and Conditions**

Check the two boxes after reading the Terms and Conditions to accept them, then click finish.

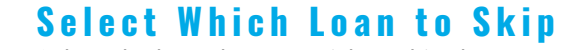

Select the loan that you wish to skip the payment on.
Skip a Loan Payment

| Skip A Payment             | Summary       |               |
|----------------------------|---------------|---------------|
|                            |               |               |
|                            |               |               |
| elect which lo             | an to skip.   |               |
| elect which ic             | orolla (***00 |               |
| 2013 Toyota Co<br>Due Date | orolla (***00 | <br>00:L0000) |

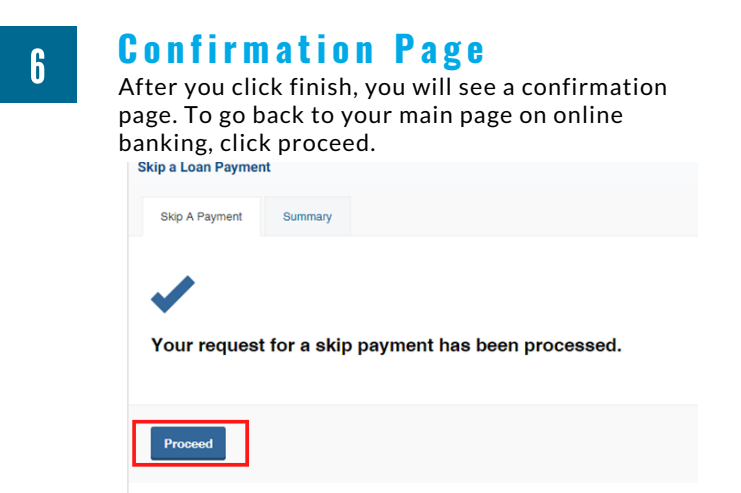

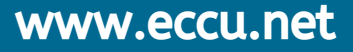

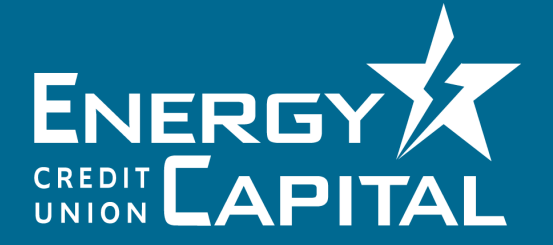

(832) 604-4848